## Hướng dẫn tra cứu MST và cơ quan quản lý thuế

- CBVC truy cập vào hệ thống thuế điện tử theo đường dẫn: <u>https://thuedientu.gdt.gov.vn</u>
- 2) Chọn chức năng Cá nhân (màu xanh, bên tay phải màn hình);
- 3) Chọn Tra cứu thông tin NNT
- 4) Nhập số CMT hoặc mã số thuế
- 5) Nhập mã kiểm tra

## Kết quả như hình sau và CBVC in kết quả này. (kết quả sẽ có Cơ quan thuế quản lý, trường hợp trong hình là Cục thuế Thành phố Hà Nội)

| Tập tin (E) Chỉnh sửa (E) H | Hiển thị (⊻) Lịch <u>s</u> ừ Dấu trang | (B) Công cụ (I) Trợ giúp (H)     |                         |               |                    |                         |     | -   |             |
|-----------------------------|----------------------------------------|----------------------------------|-------------------------|---------------|--------------------|-------------------------|-----|-----|-------------|
| <ul> <li>← → C</li> </ul>   | O A https://ca                         | inhan gdt.gov.vn/ICanhan/Request | ?&dse_sessionId=tcoDcpv | -2AAprCCKUmDz | 2ZC&dse_applicatio | nld=-1 ☆                | ⊚ ₹ | . 0 |             |
| 😜 Bát đầu 🛛 🛅 (68) Linke    | edin                                   |                                  |                         |               |                    |                         |     |     | ấu trang kh |
|                             |                                        |                                  |                         |               |                    | Hệ thống iCanhan v3.0.4 |     |     |             |
|                             | Nước Cộng                              | Hòa Xã Hội Chủ Nghĩa Việt Nam    |                         |               |                    | Đãng ký Đãng nhập       |     |     |             |
|                             | 👌 Trang chú                            | Tra cứu thông tin NNT            | Đãng ký thuế lần đầu    |               |                    |                         |     |     |             |
|                             | 3 pt                                   |                                  |                         |               |                    |                         |     |     |             |
|                             | Tra cứu thông tin ngu                  | rời nộp thuế                     |                         |               |                    |                         |     |     |             |
|                             |                                        |                                  |                         |               |                    |                         |     |     |             |
|                             |                                        | Mā số thuế                       |                         |               |                    |                         |     |     |             |
|                             |                                        | Số CMT                           | 01174                   |               |                    |                         |     |     |             |
|                             |                                        | Mā kiểm tra *                    |                         | 7L            | U7 2               |                         |     |     |             |
|                             | Kết quả tra cứu                        |                                  | Тга си́и                |               |                    |                         |     |     |             |
|                             | STT Mā số thuế                         | Tên người nộp thuế               | Cơ quan thuế            | Số CMT        | Ngày cấp           | Trạng thái              |     |     |             |
|                             | 1 80322 i                              | Phạm Văn Hùng Cụ                 | c Thuế Thành phố Hà Nội | 01174         | 31/08/2009         | Đang hoạt động          |     |     |             |
|                             |                                        |                                  |                         |               |                    |                         |     |     |             |
|                             |                                        |                                  |                         |               |                    |                         |     |     |             |